# **Clinical Practice Assessments for Students in Portfolio**

At the end of the semester, students in Clinical Practice are required to complete a Journal Entry to log their hours and the Candidate Self and Site Report to provide feedback on their experience.

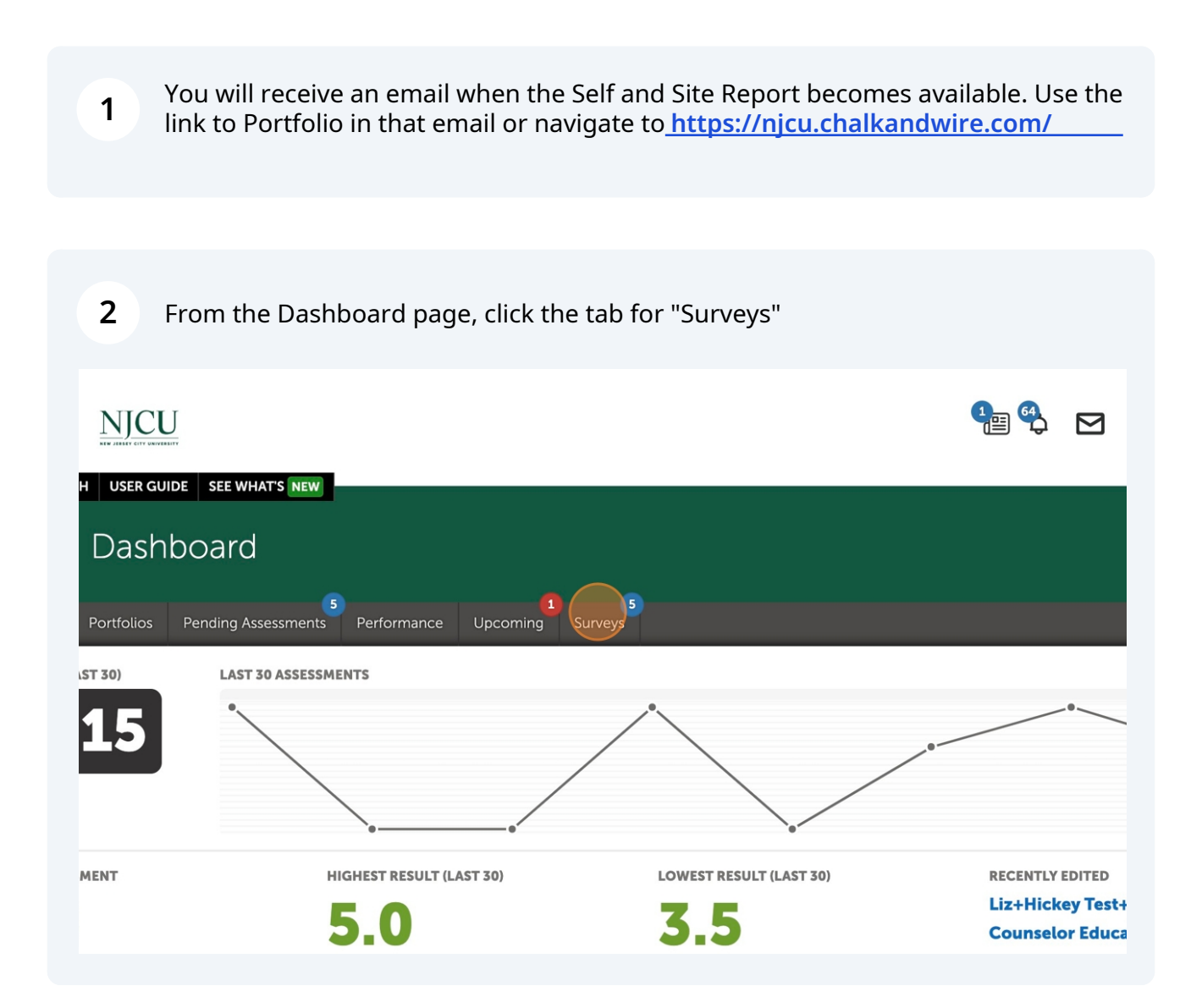

**3** Find the row with the Self and Site Report and click "Take"

| Juiveys                 |      |
|-------------------------|------|
| e Self and Site Report  | Take |
| e Self and Site Report  | Take |
| for Cooperating Teacher | Take |
| for Cooperating Teacher | Take |
| e Self and Site Report  | Take |
|                         |      |

**4** Complete all the required questions for the form.

|                        | Choice 1 |
|------------------------|----------|
| <sup>-</sup> all 2024) |          |
|                        |          |
|                        |          |
|                        |          |
|                        |          |
|                        |          |
|                        | L        |
|                        |          |

5

# Click "Save" when you are finished.

|                  | NEW<br>Additional Comments:    |
|------------------|--------------------------------|
|                  |                                |
|                  | Save & Continue                |
|                  |                                |
| IT Helpdesk: hel | lpdesk@njcu.edu (201) 253-4357 |
| © 2024 Antholo   | gy Inc. ① anthology.com        |

| <b>6</b> Click "Return" to return to the Dashboard page. |  |  |  |                      |
|----------------------------------------------------------|--|--|--|----------------------|
|                                                          |  |  |  | nerey restrotudent - |
|                                                          |  |  |  |                      |
| eport                                                    |  |  |  |                      |
|                                                          |  |  |  | -                    |
| М                                                        |  |  |  | Return               |
|                                                          |  |  |  |                      |
|                                                          |  |  |  |                      |
| _                                                        |  |  |  |                      |
|                                                          |  |  |  |                      |

**7** To enter your hours, click the Menu icon at the top left of the page.

# Velkthrough User Guide SEE WHATS Velkthrough User Guide SEE WHATS Verview Dashboard Verview Portotios Portotios Performance Upcoming Surveys Verview Autotion Dashboard Verview Defined Sasta Sasta Sasta Sasta Sasta Sasta Sasta Sasta

### 8 Click "My Placements"

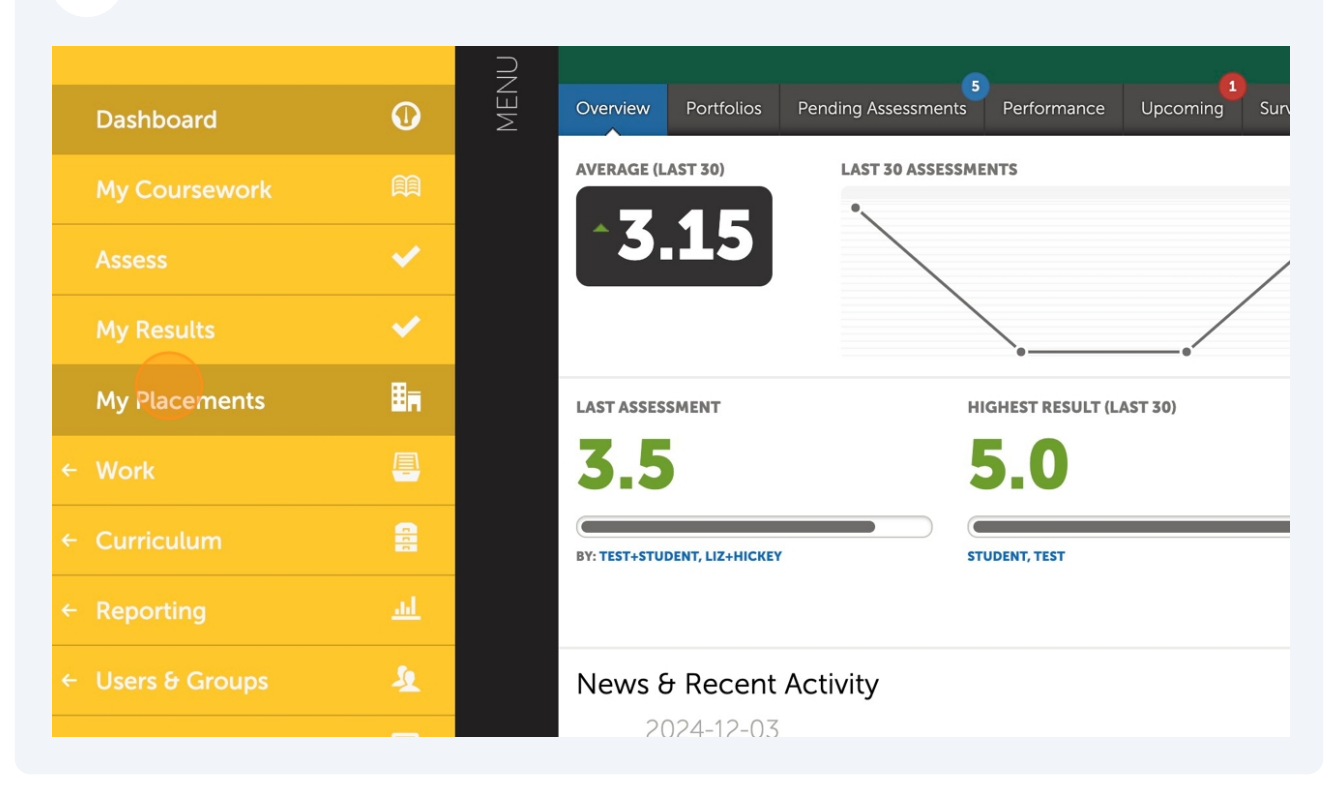

**9** Underneath "Journals," click the hyperlink for the Clinical Practice

| Test Assess<br>Test Assess | or (Clinical Supervisor | grad                       |                            |
|----------------------------|-------------------------|----------------------------|----------------------------|
| Complete                   | ed Hours                |                            |                            |
| Journals                   |                         |                            |                            |
| Name                       |                         |                            | Template                   |
| COE Clinic                 | al Practice I TEST      |                            | Clinical Practice Time Log |
| Assessme<br>15 vr          | ents<br>ecords per page |                            | Show / hide columns        |
| Assessee                   | Assessor                | Instrument                 | Description                |
| Candidate                  | Clinical Supervisor     | Danielson Framework for Te | Danielson Framewo          |

# **10** Click "New Journal Entry"

| Journals                                                                                                    |
|----------------------------------------------------------------------------------------------------|
| <ul> <li>Journal Entries</li> </ul>                                                                                                    |
| JOURNAL         COE Clinical Practice I TEST         New Journal Entry         Import New Journal Entries         Export TSV         Export Excel |
| Note journal entries are visible to administrators for reporting purposes.                                                                        |
|                                                                                                    |
|                                                                                                    |

**11** Enter your hours. Note that students should enter 180 hours for Clinical Practice I and 450 hours for Clinical Practice II.

| FORM Clinical Practice T      | ime Log                      |                                             |        |
|-------------------------------|------------------------------|---------------------------------------------|--------|
| Liz+Hickey                    | Test+Student                 |                                             |        |
| <b>PLACEMENT</b> COE Clinic   | al Practice I TEST           |                                             |        |
|                               |                              |                                             |        |
| Enter the number of h         | ours completed               | this semester: (Enter a valu                | e from |
| Students should enter 180 hou | rs for Clinical Practice I a | nd 450 hours for Clinical Practice II.      |        |
|                               |                              |                                             |        |
| NEW                           |                              |                                             |        |
| Optional comments:            |                              |                                             |        |
|                               |                              |                                             |        |
|                               |                              |                                             |        |
|                               |                              |                                             | 0 1 1  |
| Candida                       | Teacher 1                    | Danielson Framework for Teaching<br>Updated | 1Midte |

## **12** Click "Save" when finished.

| NEW<br>Optional comm | nents:    |             |                                  |         |
|----------------------|-----------|-------------|----------------------------------|---------|
|                      |           |             |                                  |         |
| Save                 |           |             |                                  |         |
| _                    | Candidate | Cooperating | Danielson Framework for Teaching | Daniel  |
|                      | Candidate | Teacher 1   | Updated                          | 1Midte  |
|                      | Candidate | 1           | Clinical Practice                | Invento |

# 13 Click "Close" to exit.

| Journal Entries      |       |
|----------------------|-------|
|                      |       |
| e Log                | Close |
|                      |       |
| 2/3/2024 11:39:38 AM |       |
|                      |       |
|                      |       |
| e Log                |       |
|                      |       |